# ReadySHARE<sup>®</sup> | 易共享•云功能介绍

ReadySHARE 云功能允许您通过互联网随时随地访问连接到路由器 USB 端口的移动存储 设备。

## 设置详解

1、登录路由器管理界面 www.routerlogin.com,点击高级->存储组件-> ReadySHARE,在 USB 存储(基本设置)选择 ReadySHARE Cloud,将跳转至 ReadySHARE Cloud 页面,如下图所 示,设置 ReadySHARE Cloud 需要四个步骤。

ReadySHARE Cloud

ReadySHARE Cloud 功能可让您从因特网远程访问与路由器 USB 端口相连的 USB 存储设备。

### 如何设置 Ready SHARE Cloud

第一步:您需要拥有 ReadySHARE Cloud 帐户。如果没有,请单击此处获取一个。 第二步:在此页中输入 ReadySHARE Cloud 用户名和密码,将您的路由器和所连的 USB 设备注册到您的帐户。 第三步:使用您的帐户重新登录 http://readyshare.netgear.com/。您应该可以看到与路由器连接的 USB 设备。 第四步:第一次使用时,系统会要求您下载一个 Windows 客户端,用于安全连接 PC 和路由器的 USB 设备。登录此客户端,您就可以随 时随地访问该 USB 设备。 注意: 如果没有此客户端, 您只能浏览 USB 设备内容, 但无法打开文件或进行更改

| <b>现在启用Re</b><br>如果您还没有 | <b>ady SHARE Cloud</b><br>§ReadySHARE Cloud账户, | 点击此  | <u>处</u> 获取   |          |
|-------------------------|------------------------------------------------|------|---------------|----------|
| 用户名:<br>密码:             |                                                |      |               |          |
|                         | 注册                                             | (注意: | 因特网连接将保持活动状态, | 直到注销为止。) |

- 2、注册 ReadySHARE Cloud 帐户
- a) 点击上图第一步"单击此处"链接,将弹出创建 ReadySHARE Cloud 帐户的页面

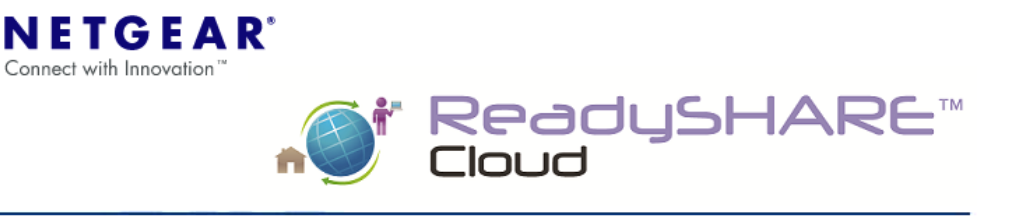

#### Create an Account

#### Required information for ReadySHARE Cloud account

| First Name:         |                                    | ]                       |
|---------------------|------------------------------------|-------------------------|
| Last Name:          |                                    | ]                       |
| ReadySHARE User ID: | (case sensitive, "John" and "john' | are different user IDs) |
| Email address:      | (e.g. myname@example.com)          | ]                       |

b) 按照要求输入 USER ID、Email、密码等相关信息,最后单击 I accept. Create my account.

即可。

3、在路由器中输入步骤 2 中创建的 ReadySHARE Cloud 用户名(即 USER ID)和密码,点击注册,将您的路由器和所连的 USB 设备注册到您的帐户,如下图所示

| NETGEAR <sup>®</sup> genie <sup>™</sup><br>WNDR3800 |                                                                                                    |                                                                                                    |  |  |  |  |
|-----------------------------------------------------|----------------------------------------------------------------------------------------------------|----------------------------------------------------------------------------------------------------|--|--|--|--|
| 基本                                                  | 高级                                                                                                    |                                                                                                    |  |  |  |  |
| 高级家庭                                                | ReadySHARE Cloud                                                                                                    | ReadySHARE Cloud                                                                                                    |  |  |  |  |
| 设置向导                                                | ReadySHARE Cloud 功能可让您从因特网远程访问与路由器 USB 端口相连的 USB 存储设备。                                                                                                    | ReadySHARE Cloud 功能可让您从因特网远程访问与路由器 USB 端口相连的 USB 存储设备。                                                                 |  |  |  |  |
| WPS Wizard                                          | 如何设置 ReadySHARE Cloud                                                                                                    | 如何设置 ReadvSHARE Cloud                                                                                                  |  |  |  |  |
| ▶安装                                                 | 第一步:您需要拥有 ReadySHARE Cloud 帐户。如果没有,请 <u>单击此处</u> 获取一个。<br>第二步:在此页中输入 ReadySHARE Cloud 用户名和密码,将您的路由器和所连的 USB 设备注册到您的妒                                                         | 第一步:您需要拥有 ReadySHARE Cloud 帐户。如果没有,请 <u>单击此处</u> 获取一个。<br>第一步:在此页中输入 ReadySHARE Cloud 用户名和密码,将您的路由器和所定的 USB 设备注册到您的帐户。 |  |  |  |  |
| ▼存储组件                                               | 第三步:使用您的帐户重新登录 http://readyshare.netgear.com/。您应该可以看到与路由器连接的 USB 设备。<br>第四步:第一次使用时,系统会要求您下载一个 Windows 客户端,用于安全连接 PC 和路由器的 USB 设备。<br>注章:如果没有出客户端,你口能浏览 USB 设备内容,但无法打开立性或进行更改 |                                                                                                    |  |  |  |  |
| Ready SHARE                                         |                                                                                                    |                                                                                                    |  |  |  |  |
| 高级设置                                                | <b>现在启用ReadySHARE Cloud</b><br>如果您还没有ReadySHARE Cloud账户, <u>点击此处</u> 获取                                                                                                    |                                                                                                    |  |  |  |  |
| 然降腹方法                                               | 用户名: konmen                                                                                                    |                                                                                                    |  |  |  |  |
| ▶安全                                                 | 密码:                                                                                                    |                                                                                                    |  |  |  |  |
| ▶管理                                                 | 注册 注册 注意:因特网连接将保持活动状态,直到注销为止。)                                                                                                    |                                                                                                    |  |  |  |  |
| ▶高级设置                                               |                                                                                                    |                                                                                                    |  |  |  |  |

若页面如下图所示,说明 ReadySHARE Cloud 账户和路由器及 USB 设备关联成功。

| NETGEAR<br>WNDR3800         | · genie <sup>"</sup>                                                                                                    |
|-----------------------------|----------------------------------------------------------------------------------------------------|
| 基本                          | 高级 ····································                                                                                                    |
| 高级家庭                        | ReadySHARE Cloud<br>已成功完成注册                                                                                                    |
| WPS Wizard                  | ReadySHARE Cloud 功能可让您从因特网远程访问与路由器 USB 端口相连的 USB 存储设备。                                                                                                    |
| ▶安装                         | 如何设置 ReadySHARE Cloud<br>第一步:您需要拥有 ReadySHARE Cloud 帐户。如果没有,请 <u>单本此处</u> 获取一个。<br>第一步:如果再生的 DeadedUNDE Cloud 用 户台的变现,这些处理的复数形式的 LICD ID 医 计加速化分钟 白                                                                         |
| ▼存储组件                       | 第二步:任此处件输入 ReadyShake Colloud 用产各种密码,也没加强由各种加度的 OSB 最富于册词忽到%产。<br>第三步:使用这时帐户重新登录 <u>http://readyshare.netgear.com</u> /。您应该可以看到与路由器连接的 USB 设备。<br>第四步:第一次使用时,系统会要求您下载一个 Windows 客户端,用于安全连接 PC 和路由器的 USB 设备。登录此客户端,您就可以随时随地说 |
| Ready SHARE                 | <b>注思:</b> 如果没有武备户端,您只能测觉 USB 设备内合,但尤法打开文件或进行更改                                                                                                    |
| <u>高级设置</u><br><u>媒体服务器</u> | Ready SHARE Cloud已经注册: konmen                                                                                                    |
| ▶安全                         | 您可以按上面的第二到四步随时随地访问您的存储空间。                                                                                                    |
| ▶管理                         | 点击注销 注册其他ReadySHARE Cloud账户.                                                                                                    |
| ▶高级设置                       | 注销                                                                                                    |

4、使用您的帐户重新登录 <u>http://readyshare.netgear.com</u> 您应该可以看到与路由器连接的 USB 设备,如下图所示

| ReadySl                                                                              | HARE™                                         |                                                                | Welcome,<br>chen<br>konmen | Logout |
|--------------------------------------------------------------------------------------|-----------------------------------------------|----------------------------------------------------------------|----------------------------|--------|
| My Devices                                                                           | 001                                           |                                                                | -                          | \$     |
| In order to use ReadySHARE<br>Cloud you have to install<br>ReadySHARE Cloud PC-agent | USB_Storage<br>U:\                            |                                                                |                            | E      |
| on your computer                                                                     | WNDR3800<br>Model: WNDR3800<br>Status: Online | Total size: 3.8 GB<br>Free space: 2.3 GB<br>Space used: 1.5 GB |                            |        |

5、第一次使用时,系统会要求您下载 Windows 客户端,用于安全连接 PC 和路由器的 USB 设备。否则,

您只能浏览 USB 设备内容,无法打开文件或进行更改。

- a) 下载安装 ReadySHARE Cloud Windows 客户端。点击左下角的按钮运行即可。
- b) 初次运行 ReadySHARE Cloud 客户端程序,如下图所示,询问是否创建新用户或使用已 有账户登录。

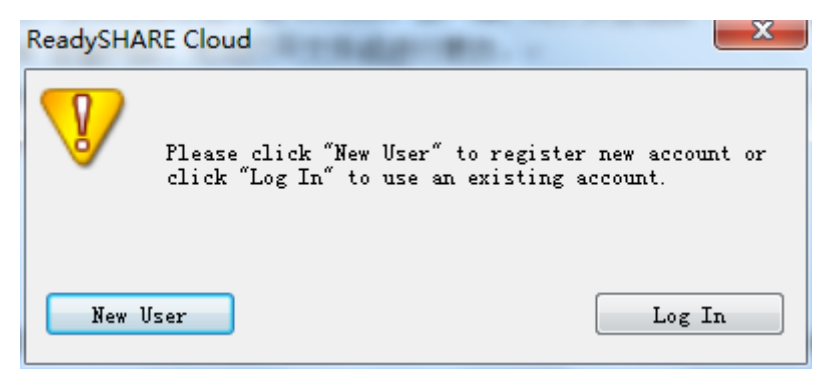

c) 此处我们使用步骤2中注册的账户进行登录,点击Log In,如下图所示,输入注册的USER ID 和密码即可。

| 🔚 Properties |                                                          |
|--------------|----------------------------------------------------------|
| للًا<br>A    |                                                          |
| Ā            | Application settings Connection settings Advanced        |
| L<br>L       | Log in Settings                                          |
| בר           | User ID: konmen ▼                                        |
| δB           | Password: ******                                         |
|              | ☐ Kemember my LD & password<br>✓ Log me in automatically |
|              | Get a new account<br>Forgot password Ver. 1.6.5.18       |
|              |                                                          |
|              | OK Cancel                                                |
|              |                                                          |

d) 待电脑右下角弹出如下提示, 表示客户端已关联到 WNDR3800。

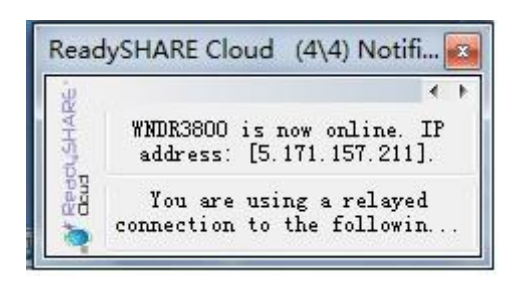

6、请右击 ReadySHARE Cloud 图标,选择 Connect to ReadySHARE...选项,将打开 WNDR3800 连接的 USB 设备的共享文件夹。如下图所示,连续双击文件夹图标即可。

| ~ | Start automatically when starting Windows |     |
|---|-------------------------------------------|-----|
|   | Log Out                                   |     |
|   | Connect to ReadySHARE                     |     |
|   | Properties                                |     |
|   | About                                     |     |
|   | View Profile                              |     |
|   | Exit                                      |     |
|   | -                                         |     |
|   |                                           | 自定义 |
|   |                                           |     |

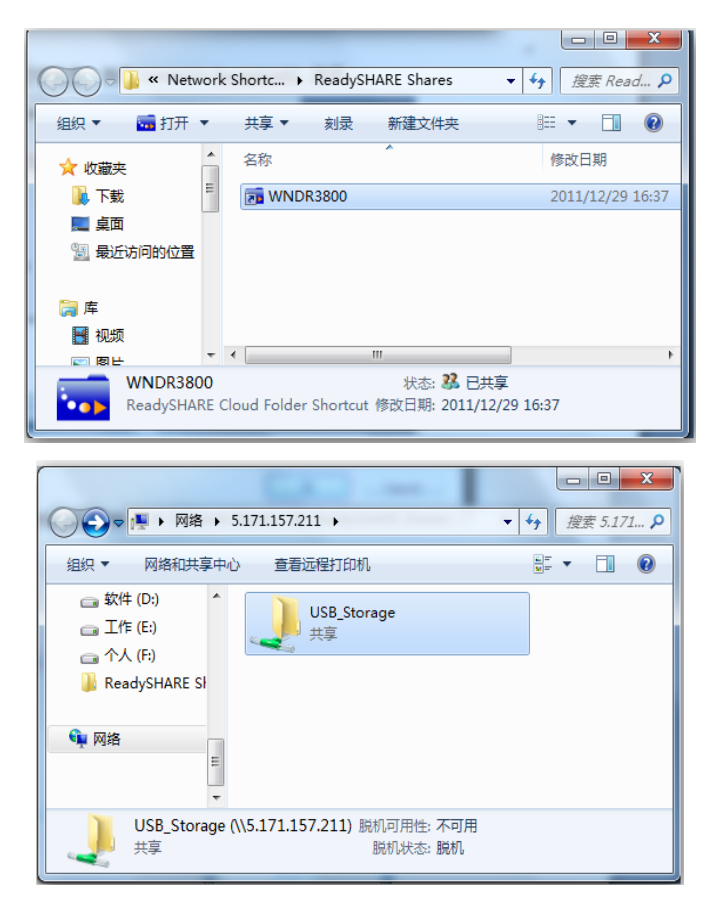

若您在 WNDR3800 中为共享文件夹设置了访问权限,则需要您输入用户名和密码进行验证,此处输入的即为 WNDR3800 的管理员账号,默认为 admin/password.

| Windows 安全 |                                               | ×    |
|------------|-----------------------------------------------|------|
| 输入网络密      | 码<br>N连接到: 5.171.157.211                      |      |
|            | admin<br>●●●●●●●●<br>域: KONMEN-PC<br>回 记住我的凭据 |      |
| 🛚 (2) 拒绝   | 访问。                                           |      |
|            |                                               | 确定取消 |

通过验证后,您就可以正常访问 USB 设备的共享文件,支持文件上传、下载。

总之,通过 ReadySHARE 云功能,只要您能够连接互联网,就可以随时随地访问 WNDR3800 的 USB 存储设备。